## Обновление установки по обслуживанию автомобильных кондиционеров RR700Touch

Для обновления установки необходимо:

- Подготовить USB-флешку (объём программы 21 Мб), рекомендуется взять пустую отформатированную (FAT32) USB-флешку;
- скачать программу на USB-флешку, рекомендуется разархивировать файлы и папки обновления в корневую папку флешки;

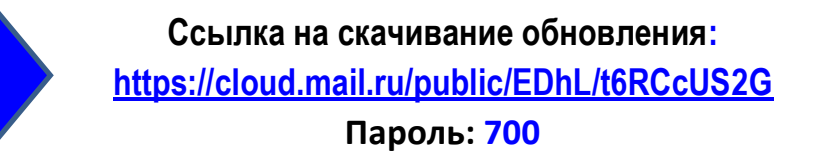

1. Устанавливаем USB-флешку в соответствующий разъём на лицевой панели; (станция должна быть выключена!)

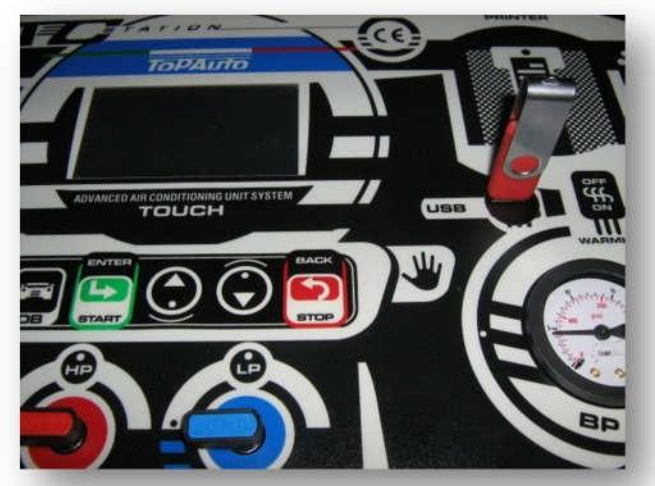

- 2. Включаем станцию, и ждем загрузку синего окна «MENU»;
- 3. Для появления клавиатуры коснёмся любой зоны синего экрана, выбираем цифру «1», нажимаем «Ent» на клавиатуре дисплея;

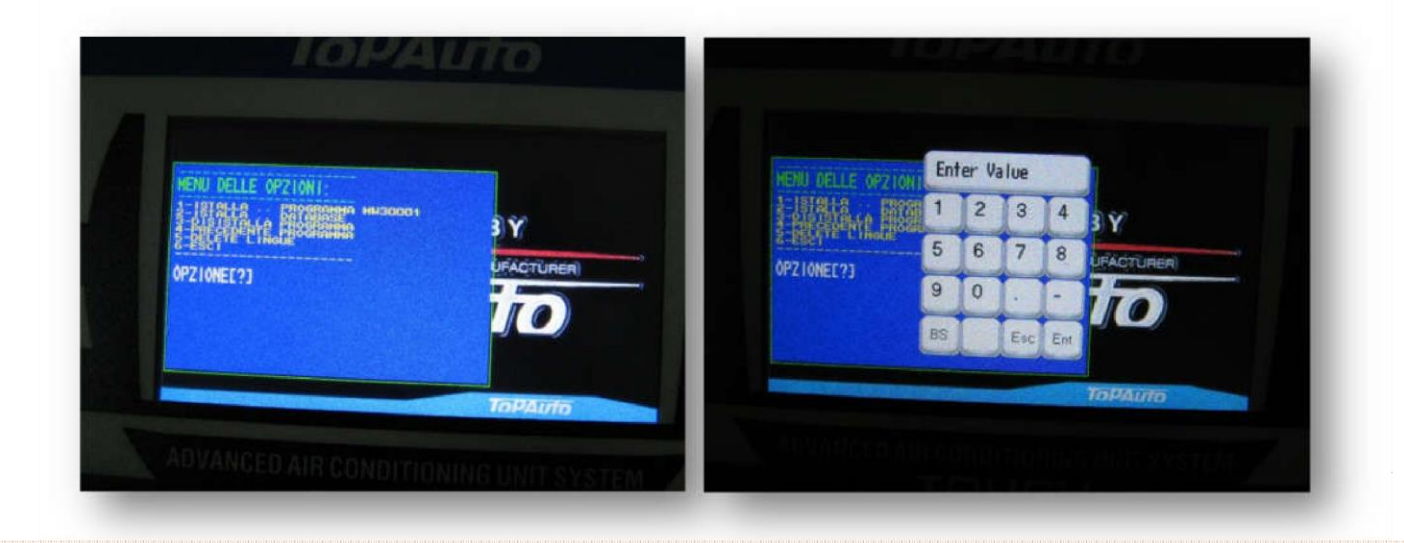

4. Далее происходит загрузка языков пользователя и БД автомобилей;

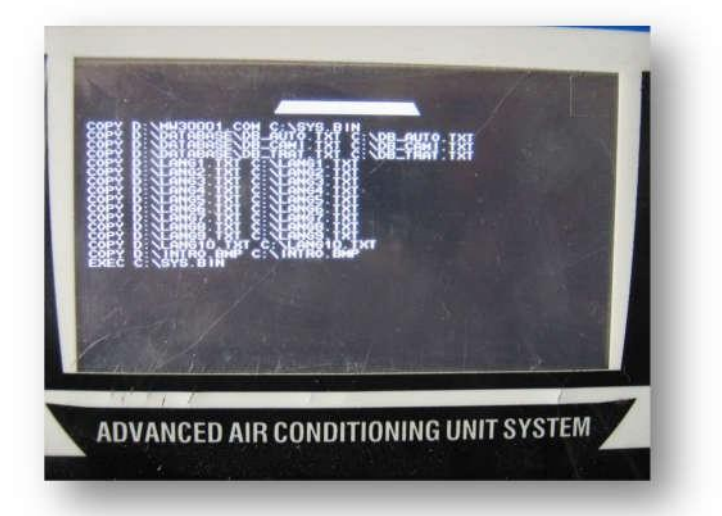

5. По завершению установка перейдет на основной экран «**HOME**», USB-флешку можно отсоединить, не выключая установки;

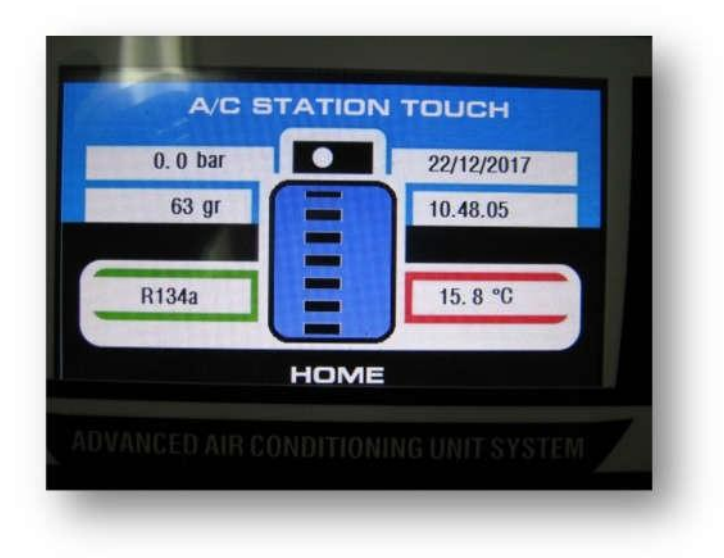

## Настройка параметров установки.

Коснемся основного экрана «НОМЕ» и перейдем на экран «MENU»

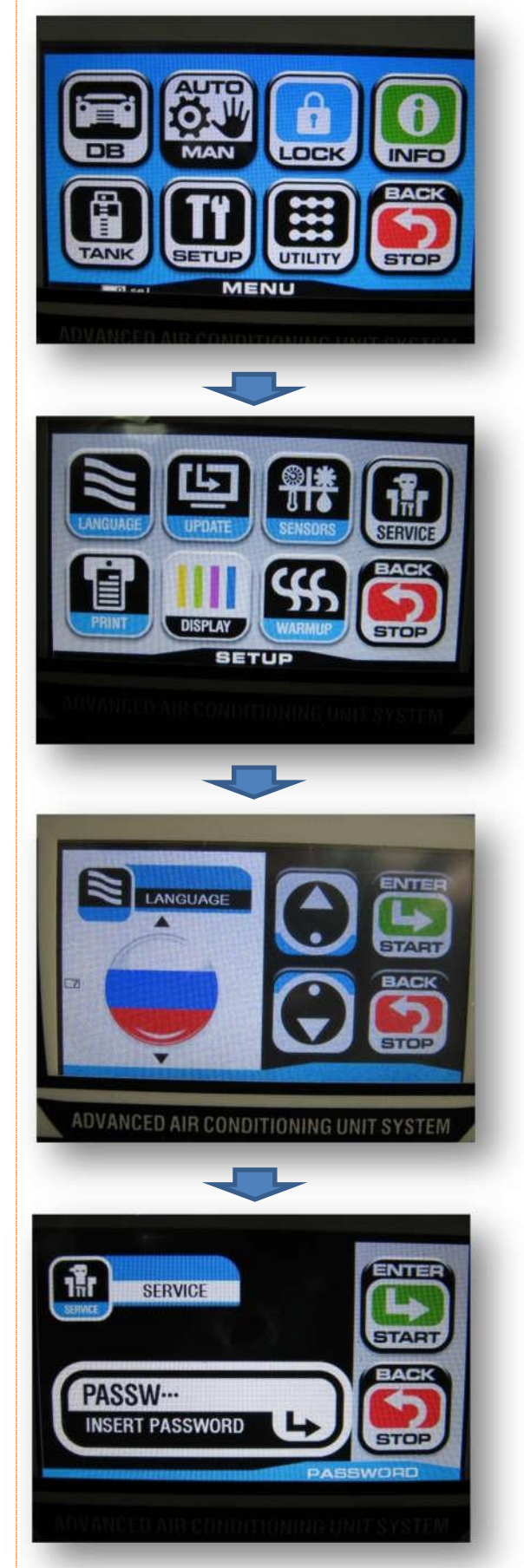

Здесь выбираем и нажимаем иконку «SETUP»

Здесь выбираем и нажимаем иконку

«LANGUAGE»

Выбираем нужный язык и выходим на экран «MENU»

Выбираем иконку **«ОБСЛУЖ.»** и вводим пароль. Коснёмся серого поля, появится клавиатура, вводим пароль **«2018»**, и подтверждаем **«Ent»**, далее зеленую иконку **«ENTER\START»** 

ТехАвто поставщик гаражного и автосервисного оборудования в России и странах СНГ <u>vw.teh-avto.ru</u>, телефоны: +7 (485)274-77-11; +7 (495)646-11-97; +7 (812)490-76-21

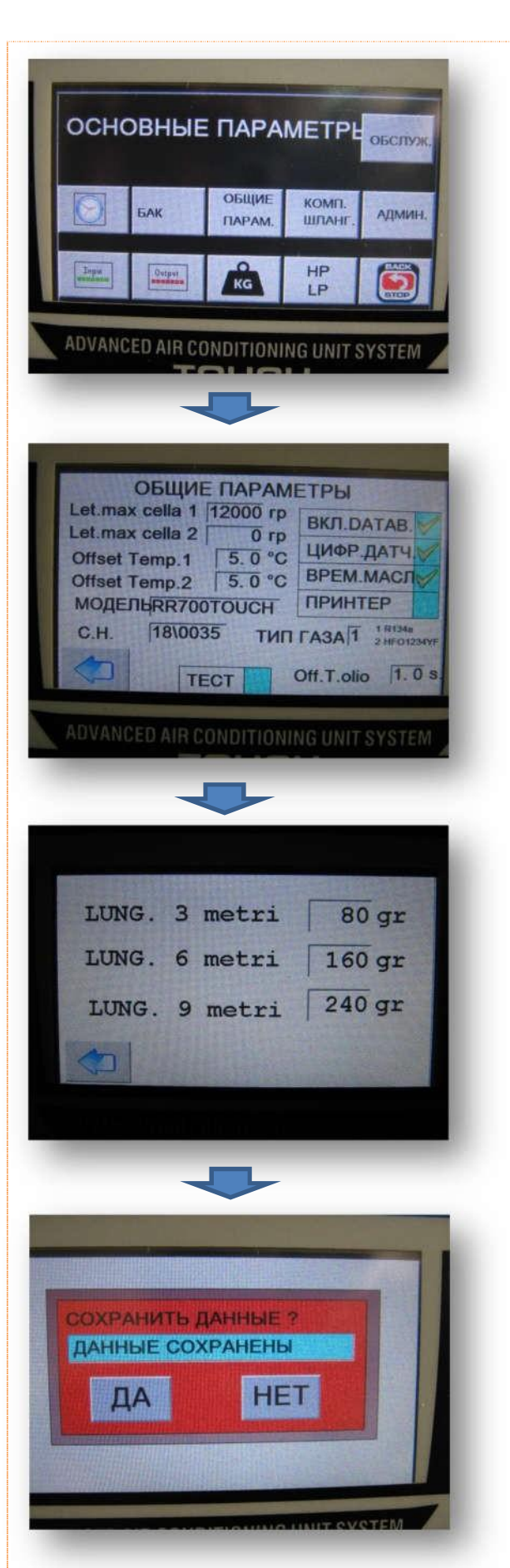

Здесь выбираем иконку «ОБЩИЕ ПАРАМ.»

Поверяем соответствие переменных и наличие галочек. Вписываем в поле «модель и серийный номер» установки. Выходим и нажимаем иконку «КОМП.ШЛАНГ.»

Проверяем значения переменных, они должны соответствовать значениям на фото.

Выходим из настроек и сохраняем переменные.

Установка готова к работе!

03.05.18